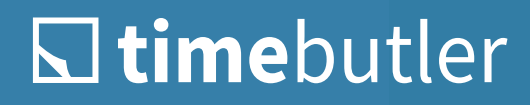

# Quick Start for Employees

# L timebutler

#### Access to Your Timebutler User Account

Your company will create a Timebutler user account for you. You will then receive a welcome email with your login details. Open www.timebutler.com and click "**Login**" in the top right corner to log in to your user account. On the registration page, log in using your username (email address) and password. You'll find these details in the welcome email you received from Timebutler.

With the Option "Stay Logged In," You Will ... Be automatically logged in in the future without having to enter your username and password.

| <b>☆ time</b> butler   |                                |  |  |  |  |  |  |  |  |  |
|------------------------|--------------------------------|--|--|--|--|--|--|--|--|--|
| Anmelde                | n                              |  |  |  |  |  |  |  |  |  |
| E-Mail                 |                                |  |  |  |  |  |  |  |  |  |
| E-Mail                 |                                |  |  |  |  |  |  |  |  |  |
| Passwort 👁             | (Passwort vergessen?)          |  |  |  |  |  |  |  |  |  |
| Passwort               |                                |  |  |  |  |  |  |  |  |  |
| Angemeldet bleiber     | n                              |  |  |  |  |  |  |  |  |  |
| A                      | nmelden >                      |  |  |  |  |  |  |  |  |  |
| An                     | oder                           |  |  |  |  |  |  |  |  |  |
| Sie sind neu hier? Jet | zt ein Nutzerkonto erstellen > |  |  |  |  |  |  |  |  |  |
|                        |                                |  |  |  |  |  |  |  |  |  |

## The Dashboard – Timebutler at a Glance

After logging in, you will be taken to the dashboard, the central home page.

| L timebutler                                                                                                    |                                                                                                    | ə 🏒                                     | ۲                                         | ۵                             |         | Ø 0:00 <del>~</del> | Smitarbeiter@timebutler.de - O                                                                    |
|----------------------------------------------------------------------------------------------------|----------------------------------------------------------------------------------------------------|-----------------------------------------|-------------------------------------------|-------------------------------|---------|---------------------|---------------------------------------------------------------------------------------------------|
| ✓ Ihr Urlaub<br>Urlaub eintragen                                                                                                    | Willkommen Isabel Reir                                                                                                    | <b>1e</b> Sie sind                      | angem                                     | eldet a                       | als Mit | arbeiter            |                                                                                                   |
| Listenansicht<br>Urlaubskonto<br>• Abwesenheiten<br>Abwesenheit eintragen<br>Listenansicht                                                                                         | <ul> <li>32 m verbleibende A</li> <li>7 h 28 m von 8 h geleistet<br/>Überstundenstand</li> <li>Aktualisieren</li> </ul>                      | A <b>rbeitsze</b> i<br>₽ 32 m Pau<br>1> | t ›<br>se                                 | ¢                             |         | <b>O</b> V<br>Keine | ertretungsanfragen<br>offenen Vertretungsanfragen<br>Anzeigen 🖸                                   |
| Samstagsdienst<br>~ Zeiterfassung<br>Arbeitszeit eintragen                                                                                                    |                                                                                                    | Z                                       | ur Abwe                                   | senhei                        | tsübers | icht >              |                                                                                                   |
| Arbeitszeiten eintragen<br>Überstundenabbau<br>Listenansicht<br>Kalenderansicht<br>Offene Anträge<br>Arbeitszeitkonto<br><b>Kollegen</b><br>Kalenderansicht<br>Offene Vertretungen | Im         Urlaub           Übersicht über Ihren Urlaub >         Urlaub eintragen >           Urlaub eintragen >         Ihr Urlaubskonto > | Kale<br>Nut:<br>Offe                    | Ihre<br>inderans<br>zer - Übe<br>ne Vertr | Kolle<br>sicht ><br>ersicht > | egen    |                     | <ul> <li>Zeiterfassung</li> <li>Arbeitszeit eintragen &gt;</li> <li>Listenansicht &gt;</li> </ul> |

The two panels display information about today's working hours and an overview of open substitution requests. However, these panels will only be displayed if an admin has enabled time tracking for you and if substitution requests require confirmation. The quick links on the dashboard take you to the most important areas in Timebutler.

Click on the logo in the top left corner to return to the dashboard.

#### A notice:

Your company logo or no logo may be displayed instead. The area is clickable in any case.

# L timebutler

### The Navigation Bar

#### L timebutler

- Ihr Urlaub
   Urlaub eintragen
   Listenansicht
   Urlaubskonto
- Abwesenheiten
   Abwesenheit eintragen
   Listenansicht
   Kalenderansicht
- Zeiterfassung
   Arbeitszeit eintragen
   Überstundenabbau
   Listenansicht
   Kalenderansicht
   Arbeitszeitkonto
- Kollegen
   Kalenderansicht
   Stempeluhrstatus
   Ihre Kollegen
- Einstellungen
   Ihr Nutzerkonto
   Sicherheit
   Integration
   Ihre Feiertage

On the left side of all pages, there is a navigation bar that takes you to all areas of Timebutler.

**Under Your Vacation**, you'll find links to your vacation requests and your vacation account. You can submit a new vacation request and check whether your vacation requests have been approved.

**Under Absences**, there are links for absences, such as sickness entries, home office, business trips, etc.

In the **Time Recording** section, you will find links for entering working hours and overtime reduction, as well as the calendar view and the working time account with information on the overtime status and the working time worked.

**Under Colleagues** you can find out about colleagues' absences and the live time clock status.

In the **Settings** section, you will find an overview and settings for the security of your user account, your holidays, and more. If overtime management is activated, you will also see an overtime section.

The navigation bar in your user account may differ significantly from this example. An admin determines which areas, viewing rights, and features are available to you.

## Calendar View of Absences

In the left navigation bar, under **Colleagues**, click **Calendar View** to access the calendar view of your colleagues' absences.

| < Januar 1                              | R          | bruar - | •       |         | Mär     | 2>         | н       | eute    |                |         |                              |         |            |         |            |                                       |         |         |         |            |         |                             |                                     |         |         |         |            |         |
|-----------------------------------------|------------|---------|---------|---------|---------|------------|---------|---------|----------------|---------|------------------------------|---------|------------|---------|------------|---------------------------------------|---------|---------|---------|------------|---------|-----------------------------|-------------------------------------|---------|---------|---------|------------|---------|
|                                         | Feb        | ruar    |         |         |         |            |         |         |                |         |                              |         |            |         |            |                                       |         |         |         |            |         |                             |                                     |         |         |         |            |         |
| Schulferien:<br>D - Nordrhein-Westfalen | Mi<br>KW 5 | Do      | Fr      | Sa      | So      | Mo<br>KW 6 | Di      | м       | Do             | Fr      | Sa                           | So      | Mo<br>KW 7 | Di      | м          | Do                                    | Fr      | Sa      | So      | Mo<br>KW 8 | Di      | м                           | Do                                  | Fr      | Sa      | So      | Mo<br>KW 9 | D       |
| 💈 Brandt, David                         | 1          |         | 3       |         |         | 6          | 1       | 8       |                | 10      |                              |         | 13         |         | 15         |                                       | 17      |         |         | 20         |         | 22                          |                                     | 24      |         |         | 27         | 28<br>K |
| g Gerber, Kathrin                       | 1<br>K     | 2<br>K  | 3<br>K  | 4<br>K  | 5<br>K  | 6<br>K     | 7<br>K  | 8<br>K  | 9<br>K         | 10      |                              |         | 13         | 14      | 15         | 16                                    | 17      |         |         | 20         | 21      | 22                          | 23                                  | 24<br>U | 25<br>U | 26<br>U | 27<br>U    | 28<br>U |
| 👤 Hurtiger, Franz                       | 1          | 2       | 3       | 4       | 5       | 6          | 7       | 8       | 9              | 10      | 11                           |         | 13         | 14      | 15         | 16                                    | 17      |         |         | 20         | 21      | 22                          | 23                                  | 24      | 25      | 29      | 27         | 28      |
| Lange, Friedhelm                        | 1          | 2       | 3       | 4<br>U  | 5<br>U  | 6<br>U     | 7<br>U  | 8<br>U  | 9<br>U         | 10<br>U | 11<br>U                      | 12<br>U | 13<br>U    | 14<br>U | 15<br>U    | 16<br>U                               | 17<br>U | 18<br>U | 19<br>U | 20<br>U    | 21<br>U | 22<br>U                     | 23<br>U                             | 24<br>U | 25<br>U | 26      | 27         | 28      |
| 💈 Neu, Sebastian                        | 1          | 2       | 3       | 4       | 3       | 6          | 7       |         | 9              | 10      | $\boldsymbol{v}$             | 12      | 13         | 14      | 15         | 16                                    | 17      | 18      | 19      | 20         | 21      | 22                          | 23                                  | 24      | 25      | 26      | 27         | 28      |
| Reine, Isabel                           | 1          | 2       | 3<br>U? | 4<br>U7 | 5<br>U7 | 6<br>U?    | 7       | 8<br>U? | 9              | 10      |                              |         | 13         | 14      | 15         | 16                                    | 17      | 18      | 19      | 20         | 21      | 22                          | 23                                  | 24      |         |         | 27         | 28      |
| 😍 Steger, Kai                           | 1          | 2       | 3       |         |         | 6          | 7       | 8       | 9              | 10      |                              | 12      | 13         | 14      | 15         | 16                                    | 17      |         |         | 20         | 21      | 22                          | 23                                  | 24      |         |         | 27<br>K    | 28<br>K |
| 2 Weise, Patrick                        | ł          | Ê       | Ê       | Ē       | 5<br>E  | Ê          | Ĕ       | ŝ       | e<br>E         | 10<br>E | 17<br>E                      | 12<br>E | 13<br>E    | 14<br>E | 15<br>E    | 16<br>E                               | 17<br>E | 18<br>E | 19      | 20         | 21      | 22                          | 23                                  | 24      | 25      |         | 27         | 28      |
| Legende                                 |            |         |         |         |         |            |         |         |                |         |                              |         |            |         |            |                                       |         |         |         |            |         |                             |                                     |         |         |         |            |         |
| Wochenende (Sa/So)                      |            | Feierta | 9       |         | Fe      | iertag, h  | alber 1 | Tag     | 31 A           | beitst  | g                            |         |            |         |            | Freier Tag                            |         |         |         |            |         |                             | Schulferien (ohne Gewähr)           |         |         |         |            |         |
| b Urlaub, In Bearbeitung                | U?         | Urlaub, | Beant   | ragt    | U Ur    | laub, Ge   | nehmi   | gt      | * Sonderurlaub |         |                              |         |            | •       | Vertretung |                                       |         |         |         |            | 01      | Geburtstag / Firmenjubiläum |                                     |         |         |         |            |         |
| B Berufsschule                          | De         | Dienstr | eise    |         | 6 D     | lernzeit   |         |         | нн             | omeof   | fice                         |         |            |         | Kk         | Kind krank (Kk+ = Attest eingereicht) |         |         |         |            |         | к                           | Krankheit (K+ = Attest eingereicht) |         |         |         |            |         |
| Kr Kur                                  | м          | Messe   |         |         | Ű.      | erstund    | len     |         | G              | enehm   | Genehmigter Überstundenabbau |         |            |         |            | Beant                                 | ragter  | Überst  | unden   | abbau      |         | Uu                          | Unbezahlter Urlaub                  |         |         |         |            |         |

## L timebutler

#### Enter Vacation and Absence

You can enter vacation and absence entries and have several options:

• Entry Via the Calendar

Open your **Calendar View** and click on the desired start and end dates. A window opens with the selection for a vacation request or another absence (for example, home office, illness or business trip).

#### Note:

The overtime and overtime reduction options only appear if your company has activated time tracking or the overtime feature.

2 Enter Vacation Using the Input Form

Click on Your Holiday > Enter Holiday in the top left corner.

**3** Enter Absence Using the Input Form

Click Absences > Enter Absence in the top left corner.

#### Your Vacation Account

| Jrlaubsanspruch                                    |           | 25,0 Tage |                |
|----------------------------------------------------|-----------|-----------|----------------|
| Resturlaub                                         |           | 6,5 Tage  |                |
| Sonderurlaub                                       |           | 0,0 Tage  |                |
| Zwischensumme                                      |           |           | 33,5 Tag       |
| Verfallener Urlaub                                 |           | 3,5 Tage  |                |
| Ausbezahlter Urlaub                                |           | 0,0 Tage  |                |
| Senehmigter Urlaub                                 |           | 19,0 Tage |                |
| <ul> <li>davon Urlaub ohne Sonderurlaub</li> </ul> | 18,0 Tage |           |                |
| <ul> <li>davon Sonderurlaub</li> </ul>             | 1,0 Tage  |           |                |
| Minus Zwischensumme                                |           |           | minus 22,5 Tag |
| Verbleibender Urlaub                               |           |           | = 11,0 Tag     |
| Seplanter Urlaub (In Bearbeitung / Beantragt)      |           |           | 4,0 Tag        |

Timebutler automatically manages and calculates your vacation account based on your weekly working days, public holidays, vacation entitlement, special leave and more.

You can find an overview of your vacation entitlement, used vacation, remaining vacation, special vacation, expired vacation, etc. in your vacation account.

To do this, click on **Vacation > Vacation Account** in the left navigation bar.

| Kalen   | dera         | nsi          | cht          |              |              | Neu     | ier Ein             | trag          |         |          |           |          |
|---------|--------------|--------------|--------------|--------------|--------------|---------|---------------------|---------------|---------|----------|-----------|----------|
| Januar  |              | 2<br>Mo      | 3<br>Di      | 4<br>Mi      | 5<br>Do      |         | i1<br>Mi<br>U       | 12<br>Do<br>U |         |          |           |          |
| Februar | 1<br>Mi      | 2<br>Do      | 3<br>Fr      | 4<br>Sa      | 5            | 0       | Andere Abwesenheit> |               |         |          |           |          |
| März    | 1<br>Mi<br>K | 2<br>Do<br>K | 3<br>Fr<br>K | 4<br>Sa<br>K | 5<br>Sc<br>K | ອ       | 17<br>Sa            |               |         |          |           |          |
| April   | ]<br>Sa      | 2<br>So      | 3<br>Mo      | 4<br>Di      | 5<br>M       | ×A      | bbrech              | ien           |         |          | l 1<br>Di | 12<br>Mi |
| Mai     |              | 2<br>Di      | 3<br>Mi      | 4<br>Do      | 5<br>Fr      | 6<br>Sa | 7<br>So             | 8<br>Mo       | 9<br>Di | 10<br>Mi | 11<br>Do  | 12<br>Fr |
| Juni    | 1<br>Do      | 2<br>Fr      | 3<br>Sa      | 4<br>So      | 5<br>Mo      | 6<br>Di | 7<br>Mi             | 8<br>Do       | 9<br>Fr |          |           | 12<br>Mo |

# **time**butler

## **Useful Information**

Filtering Views: you can filter most views, for example, by time period or approval status. You'll find a green "Show filter" button in the top right corner of various pages.

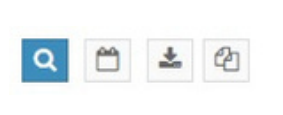

Detailed **View of Absences** and **Working Time Entries**: you can find a wealth of additional information about each absence and working time entry in the detailed view. To do so, click the blue magnifying glass button in a list view – or click on the desired absence in the calendar.

**Viewing** and **Editing Rights**: your HR Department or your supervisor determines which viewing rights you have for which employees and which editing rights are enabled. If you need additional viewing rights, contact your supervisor. A user with admin rights can extend your rights.

**Download Data**: if your admin has granted you the right to do so, you will find a Download button above the list in all list views. This allows you to download the data as an Excel file.

📥 Herunterladen 🗸

**T**Filter anzeigen

You can always find more information online at

www.timebutler.com